## "北体就业服务" 微信平台功能介绍

北京体育大学为了加强就业信息发布工作,提高就业信息精准 推送能力,"北体就业"微信订阅号已升级为"北体就业服务"微信 服务号。

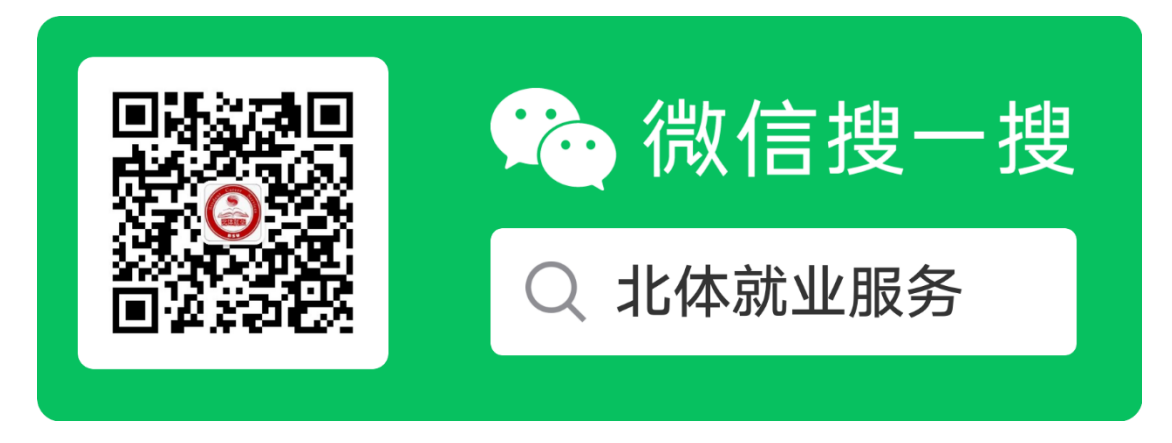

"北体就业服务"主要功能如下:

一、打通就业网与微信平台

与"北京体育大学就业创业信息网(https://jy.bsu.edu.cn/)" 信息同步,信息发布更及时、更全面。包括"学生服务"、"用人单 位"、"我是教师(学院平台)"三个服务栏目,分别服务于毕业生、 用人单位和学院。

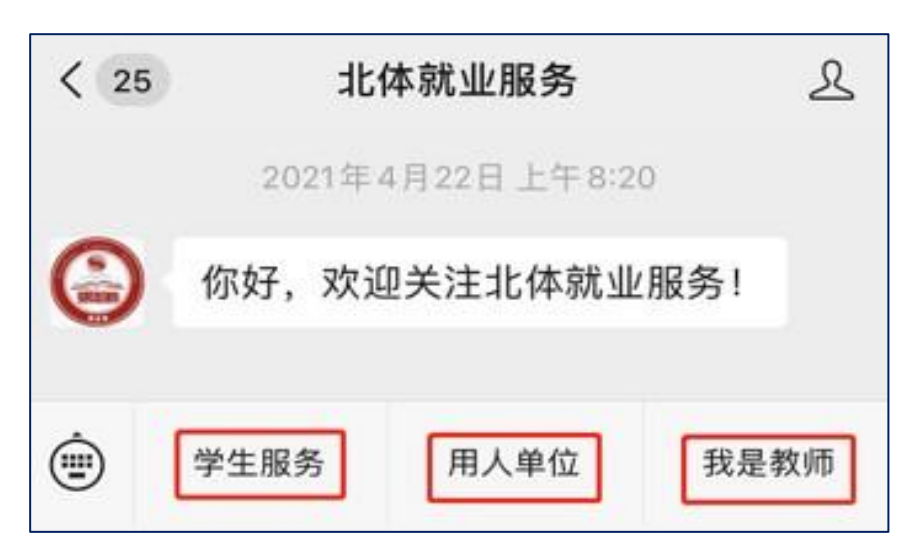

## 二、学生服务

毕业生登录个人账号可在线使用"基本信息填报"、"就业意向调查"、"就业手续办理"、"转档申请"和"精准接收就业信息"功能, "通知公告"、"招聘会"、"招聘信息"、"国家 24365 大学生就业服务 平台"等其他功能不需要登录个人账号即可使用。

| ×                | 北体就业服务     |                  |
|------------------|------------|------------------|
| )<br>描明会         | 招聘信息       |                  |
| 通知公告             | 新闻动态       | 基本信息填报           |
| 就业意向调查           | 就业手续办理     | 以                |
| <b>入</b><br>就业政策 | 求职技巧       | ☞重<br>职业生涯教育     |
| ✓<br>下载专栏        | ○□<br>网络课堂 | <b>一</b><br>活动报名 |
| 实习信息             | ☑ ☑ ☑ ☑    | 运<br>接收就业信息…     |
|                  | ()<br>消息提醒 | ①<br>我的          |

(一) 绑定登录个人账号方法

点击"学生服务"、"我的"按钮,进入"绑定账号"界面。账号 密码与"北京体育大学就业创业信息网"学生账号密码一致,账号为 学生学号,初始密码为身份证号后八位。绑定账号后,毕业生就业手 续办理过程中,各个审批环节将有信息提醒。

| 绑定账号                                                                                                    |       |  |
|----------------------------------------------------------------------------------------------------|-------|--|
| ら 账号                                                                                                    | 请输入账号 |  |
| 🖯 密码                                                                                                    | 请输入密码 |  |
| <ul> <li>绑定账号说明:</li> <li>该账号与北京体育大学就业创业信息网登录账号一致:</li> <li>1.学生账号为学号,初始密码为身份证号码后8位。学生绑定账号后,可设置接收就业信息方式,精准接收求职相关信息。</li> <li>2.用人单位账号为注册时使用的邮箱。</li> <li>3.教师账号为学校预制账号。</li> <li>如遇账号、密码问题,请工作时间咨询学生就业创业指导中心,电话010-62989251。</li> </ul> |       |  |
| 绑定                                                                                                    |       |  |
| 注册账号 忘记密码                                                                                                    |       |  |

#### (二) 精准接收就业信息设置

绑定个人账号后,点击"接收就业信息设置",然后点击"新增 我的求职意向",选择意向就业的"单位性质"、"工作职位类别", 提交即可。如果有多个求职意向,可以多次点击"新增我的求职意向" 进行设置。学校发布的相关就业信息将推送到"消息提醒"中。

| Х                               | 求职   | 意向   |              | •••              |
|---------------------------------|------|------|--------------|------------------|
|                                 |      |      | 精准推          | ŧ荐               |
| 单位性质<br>单位所在地<br>工作职位类别<br>单位标签 |      |      | 高等教育<br>教师、教 | 育单位<br>不限<br>故练员 |
| 修改                              |      |      | 删除           |                  |
|                                 | 新增我的 | 求职意向 | ]            |                  |
| X                               | 编辑求  | 职意向  |              | •••              |
| 单位性质                            | 不限   |      |              | >                |
| 工作职位类别                          | 別不限  |      |              | >                |
| 是否接收推试                          | 送请选择 |      |              | >                |
| 提交                              |      |      |              |                  |
| 返回                              |      |      |              |                  |

## 三、用人单位

用人单位可查看服务指南、通知公告、新闻动态、专业介绍、 毕业生信息等,用人单位注册发布就业信息、申请宣讲会等功能, 需要在 PC 端登录北京体育大学就业创业信息网完成。

| ि<br>遭<br>招聘会    | 上<br>招聘信息           | <del>婆</del><br>24365校园招… |
|------------------|---------------------|---------------------------|
| 通知公告             | III<br>新闻动态         | <b>宁</b><br>服务指南          |
| []<br>业<br>毕业生信息 | <b>ご</b><br>本科生专业介绍 | <b></b><br>研究生专业介绍        |

# 四、我是教师(学院平台)

学院领导、辅导员及其他老师和就业工作人员绑定账号后,可使 用毕业生就业进展统计、毕业生基本信息、就业意向、就业手续办理 等功能,其他功能不需要登录账号即可查看。

| )<br>招聘会         | 招聘信息             | <i>變</i><br>24365校园招… |
|------------------|------------------|-----------------------|
| 通知公告             | <b>」</b> 新闻动态    | <b>上</b><br>就业进展统计    |
| (i)<br>毕业生基本信息   | ① 就业意向           | 送三<br>就业手续办理          |
| <b>入</b><br>就业政策 | <b>品</b><br>求职技巧 | ▶<br>下载专栏             |
| 合                | ○<br>消息提醒        | ① 我的                  |